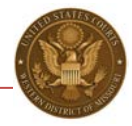

## **PAY.GOV SELF-ENROLLMENT**

Individuals planning to access the Pay.gov criminal debt form on a recurring basis may register for a Pay.gov user ID and password through the self-enrollment process. Registered users can save their payment information within their user profile, so that this information will "fill in" automatically when making future payments.

## **PROCEDURE:**

1. Click the *Register* link at the top of Pay.gov home page (<u>www.pay.gov</u>).

Please note: Although Pay.gov refers to setting up recurring payments, the Court does not currently offer that option for Criminal Debt payments.

2. Enter your personal information; required fields are marked with an asterisk. Review the User Responsibility Statement (Rules of Behavior). Check the box to confirm that you have read and accept the rules. Click "Register Account."

PAY.GOV INFORMATION AND USER RESPONSIBILITY STATEMENT

USER RESPONSIBILITIES:

Once assigned a Username and password, you agree to be responsible for the consequences that result from the disclosure or use of the password. To avoid compromising the password, you agree that you will:

- \* Not make the password known to anyone or put it in written form unsecured
- \* Prevent others from watching password entry

View and Print Rules of Behavior

I agree to the Pay.gov Rules of Behavior

Register Account

Cancel

- 3. The password entered here will be the password you use to access the Pay.gov application.
- 4. The secret question and answer will allow you to change your password if you forget your password.
- 5. The shared challenge question and answer may be used by Pay.gov customer service to verify your identity if you contact them.

.

Ξ

- 6. Click the "Submit" button to complete your registration. A confirmation message will be displayed.

## Self Enrollment Complete

You have successfully registered with Pay.gov. Please log back in with your username JohnSmith0 and the password you entered on the registration screen.

The data is stored in your user profile and may be accessed by clicking on the *My Account* link when you are logged in. You will be asked to go to the home page and log in using the username generated for you and the password you just created.

7. After logging in, the User Center screen for self-enrolled users is displayed.

| ms, Agencies                                                                                                    | Search                                                                                                    | MAKE A PAYMENT      | FIND AN AGENCY | ONLINE HELP                                                        |
|----------------------------------------------------------------------------------------------------|----------------------------------------------------------------------------------------------------|---------------------|----------------|--------------------------------------------------------------------|
| My Account                                                                                                    |                                                                                                    |                     |                |                                                                    |
| Welcome to Pay.gov. This area is designed to allow self management and administration of your Pay.gov information.    |                                                                                                    |                     |                | Need Help?<br>Customer Service                                     |
| My Forms                                                                                                    | Forms Payment Activity   complete, save, edit, and pay your online View historical payments and manage pending payments.                                |                     |                | -                                                                  |
| View, complete, save, edit, and pay your online forms.                                                                |                                                                                                    |                     |                | Pay gov                                                            |
| View My Forms                                                                                                    | Vie                                                                                                    | ew Payment Activity |                | Contact: Pay.gov Cu<br>Service                                     |
| Profile Information                                                                                                   | Enter Access Code<br>An access code is used to gain access to<br>d Pay.gov resources. If you have one, please click<br>the button below to get started. |                     |                | Email: <u>Click to email</u><br>Phone: 800-624-137<br>216-579-2112 |
| Manage your user profile, change your<br>password, manage your email preferences, and<br>edit your security settings. |                                                                                                    |                     |                |                                                                    |
| View Profile Information                                                                                              | En                                                                                                    | ter Access Code     |                |                                                                    |
|                                                                                                    | Pav                                                                                                    | ment Accounts       |                |                                                                    |

Through the User Center, self-enrolled users may search for and view forms that they have save and submitted, view pending payments, view public reports, and view and edit their user profile.

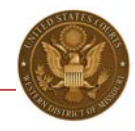

## ADDITIONAL INFORMATION:

Pay.gov User Guide

Revision date 07/24/14